### Instructivo para el Pago de Municipalidad de Miraflores a través de Banca por Internet

#### Ingresar a la página web: www.banbif.com.pe ; seleccionar HOLABANK

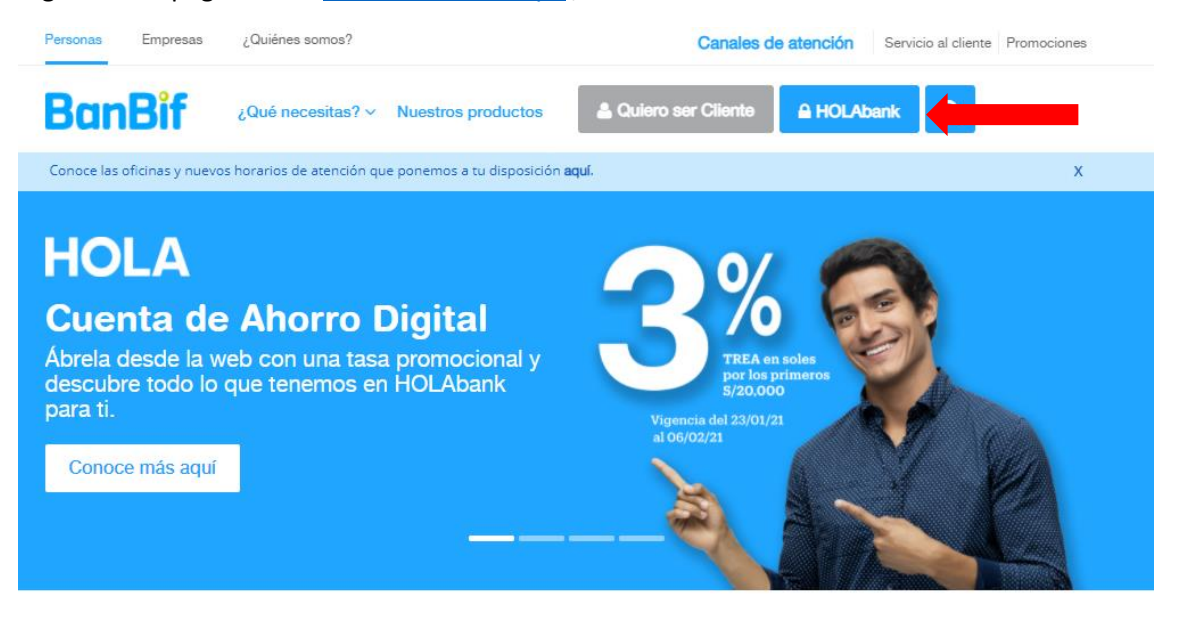

#### Ingresar número de DNI y clave digital ; luego seleccionar SIGUIENTE

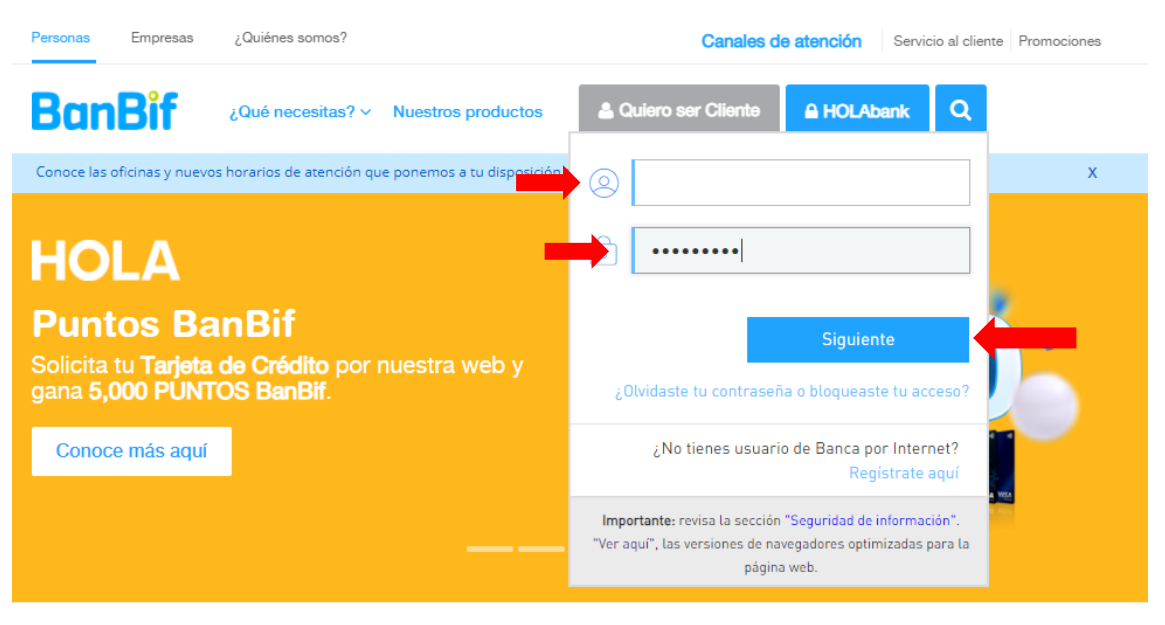

# Seleccionar PAGAR y luego SERVICIOS

| ≡                  | BanBif                                                                                                   |                         | 📥              |  |  |  |
|--------------------|----------------------------------------------------------------------------------------------------|-------------------------|----------------|--|--|--|
| finicio            | Q Buscar                                                                                                 | ▼ Todos mis productos ∨ |                |  |  |  |
| Operaciones        | Ahorro conveniente<br>Nombre Personalizado                                                               | CCI                     | Saldo contable |  |  |  |
| Transferir         |                                                                                                    |                         |                |  |  |  |
| Pagar              | <ul> <li>Mis Tarjetas BanBif</li> <li>Otras Tarjetas BanBif</li> <li>Tarjetas de otros Bancos</li> </ul> |                         |                |  |  |  |
| (%)<br>Mis Ofertas | <ul> <li>Tarjetas Diners</li> <li>Préstamos</li> <li>Servicios</li> </ul>                                |                         |                |  |  |  |
| l'ipo De<br>Cambio |                                                                                                    |                         |                |  |  |  |

Seleccionar SELECCIONE UN SERVICIO e ingresar MUNICIPALIDAD DE MIRAFLORES y seleccionar.

|                         | BanBif                                                                                                    |
|-------------------------|----------------------------------------------------------------------------------------------------|
| f)<br>Inicio            | Pagar                                                                                                    |
| ~~                      | Servicios 🗸                                                                                                    |
| peraciones<br>recuentes | <ol> <li>Servicio a pagar</li> </ol>                                                                                                    |
| $\bigcirc$              | Registrado Nuevo                                                                                                    |
| Transferir              | Seleccione un servicio                                                                                                    |
| <b>17</b> -<br>Pagar    | Servicios           Oat         Municipalidad de Miraflores         Image: Constraint of the service of the service of the se |
| %<br>Ais Ofertas        | Descrip<br>Descripcion<br>Municipalidad De Miraflores-<br>Impuestos                                                                                                    |

|                            | BanBif                                                                                        |                        |
|----------------------------|-----------------------------------------------------------------------------------------------|------------------------|
| f)<br>Inicio               | Pagar                                                                                         |                        |
| ~~                         | Servicios 🗸                                                                                   |                        |
| Operaciones<br>Frecuentes  | Servicio a pagar                                                                              | 2 Detalles del pago    |
| (Constraint)<br>Transferir | Registrado Nuevo<br>Seleccione un servicio V                                                  |                        |
| 47=                        | Hunicipalidad De Miraflores-Impuestos                                                         |                        |
| Pagar                      | Dat     Número de recibo                                                                      | Enviro confirmación a  |
| %<br>Mis Ofertas           | 0012100869440                                                                                 | ************@GMAIL.COM |
| S                          | Registrar/Guardar Cuenta                                                                      |                        |
| Tipo De<br>Cambio          | Cancelar         Aceptar           Su transaction serie ejeculada et sabado ou de enero de 20 | J21 ∼                  |
|                            | Frecuencia: Una sola vez 🗸                                                                    |                        |

Ingresar número de recibo (13 dígitos) y dar click en ACEPTAR

En Cuenta o Tarjeta de Origen, seleccionar la cuenta desde la cual realizará el pago

|                                                                    | BanBif                                                                                                    |                                                                                                    | 📥                                                                                                    | 🖒 Salir     |
|--------------------------------------------------------------------|----------------------------------------------------------------------------------------------------|----------------------------------------------------------------------------------------------------|----------------------------------------------------------------------------------------------------|-------------|
| f)<br>Inicio                                                       | Pagar                                                                                                    |                                                                                                    |                                                                                                    |             |
| A Diperaciones<br>Frecuentes<br>Transferir<br>Pagar<br>Mis Ofertas | Servicios  Servicio a pagar Registrado Nuevo Municipalidad De Miraflores- Impuestos Número de recibo 0012100869440 | Octalles del pago Monto     S/ 3.48 Identificador 000012100869440 Descripción Facha de Vencimiento 26/02/2021 Ver más datos Φ | Cuenta o Tarjeta de origen      Seleccione un producto      Seleccionar producto      Ahorro conveniente      Nombre Personalizado      Saldo disp | Obligatorio |
| Tipo De<br>Cambio                                                  | Datos adicionales  Descripción  Descripción                                                                        | Enviar confirmación a                                                                                                    | Activar Windows                                                                                                    | ar Wigneme  |

### Seleccionar SIGUIENTE

|                           | BanBif                            |                                     | 📥 I                                       | ් 🖒 Salir   |
|---------------------------|-----------------------------------|-------------------------------------|-------------------------------------------|-------------|
| f)<br>Inicio              | Pagar                             |                                     |                                           |             |
| ~                         | Servicios V                       |                                     |                                           |             |
| Operaciones<br>Frecuentes | Servicio a pagar                  | Ø Detalles del pago                 | Ouenta o Tarjeta de origen                | Obligatorio |
| 2                         | Registrado Nuevo                  | Monto<br>s/ 3.48                    | Ahorro conveniente 🧷                      |             |
| Transferir                | Municipalidad De Miraflores-      | Identificador<br>000012100869440    | 008014695526<br>Saldo disponible: S/ 1.00 |             |
| · 2구=<br>Pagar            | Número de recibo<br>0012100869440 | Descripción<br>Fecha de Vencimiento |                                           |             |
| %                         |                                   | 26/02/2021<br>Ver más datos 💿       |                                           |             |
| Mis Ofertas               |                                   |                                     |                                           |             |
| ୍ଷ                        | ④ Datos adicionales               |                                     |                                           |             |
| Tipo De<br>Cambio         | Descripción                       | Enviar confirmación a               |                                           |             |
|                           | Descripción                       | ************@GMAIL.COM              |                                           |             |
|                           |                                   |                                     | Activar Windows                           |             |
|                           |                                   |                                     | Limpiar Ve a Configuración para actor     | Siguiente   |

# Verificar los datos de contribuyente y monto a cancelar; seleccionar CONFIRMAR

| =                                             | BanBif                                                                                                    |             |         | ⇔                                                                                           |                                     | 🖒 🖒 Salir |
|-----------------------------------------------|----------------------------------------------------------------------------------------------------|-------------|---------|---------------------------------------------------------------------------------------------|-------------------------------------|-----------|
| f)<br>Inicio                                  | 🛞 Pagar servicio                                                                                                 |             |         |                                                                                             |                                     |           |
| Operaciones<br>Frecuentes<br>CO<br>Transferir | Cuenta o Tarjeta de origen<br>Ahorro sueldo<br>Nombre Personalizado                                              |             | Servici | o a pagar<br>Municipalidad De Miraflores-<br>Impuestos<br>Número de recibo<br>0012100869440 |                                     |           |
| Pagar<br>(%)<br>Mis Ofertas                   | Datos de la factura<br>Monto<br>sr 3.48<br>Memiticador<br>000012100609440<br>Descripción<br>Fucha de Vencimiento | Descripción |         |                                                                                             |                                     |           |
| Tasas De<br>Cambio                            | 26/02/2021<br>Datos adicionales<br>Enviar confirmación a                                                         |             |         | Ac                                                                                          | tivar Windows<br>Configuración para | Confirmar |

Ingresar su CLAVE SMS/TOKEN DIGITAL, y dar click en ACEPTAR.

| Conti | rmación                                                           |                                                                   | (W)   |
|-------|-------------------------------------------------------------------|-------------------------------------------------------------------|-------|
| 8     | Seleccione el métor<br>para confirmar la tr<br>información corres | do de seguridad a utilizar<br>ansacción. Ingrese la<br>pondiente. | -     |
| Г     | SMS/EMAIL Token                                                   | Tarjeta coordenadas                                               |       |
|       |                                                                   | Solicitar nuevo SMS/EMAII.                                        | Token |
| SN    | 15/EMAIL Token enviado                                            |                                                                   |       |
|       | Ca                                                                | ncelar Acto                                                       |       |